## tra⊽lfi

## **Firmware Download Instructions**

Please visit: https://info.travlfi.com/xtr-firmware

1

2

3

4

5

6

7

Download the attached upgrade pack and share the file directly or via We Transfer Download on Windows OS / Mac computer.

Log in to the CPE Admin Portal via a web browser while connected and input to web address bar: 192.168.0.1  $\rightarrow$  Management  $\rightarrow$  Upgrade  $\rightarrow$  Local Upgrade  $\rightarrow$  Select File  $\rightarrow$  Upload.

The router will reboot, wait 2-3 minutes, when the lights on the router stop changing and blinking.

If Wi-Fi SSID or internet connection does not resume, reset the router by pressing the pin hole besides the power input for 5 seconds.

Connect the router through Wi-Fi SSID or Ethernet, log in the admin portal to verify the software version, if it is upgrade to v1.1.5.

Test the internet connection.